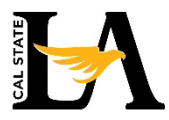

Get your refunds faster and avoid delays — have your student refunds and financial aid disbursements deposited directly into your bank account!

## **Step-by-Step Instructions:**

- 1. Log in to MyCalstateLA and select GET.
- 2. From the Student Home page, click Student Center.
- 3. Under Finances section, select Enroll in Direct Deposit.

| Search<br>My Planner<br>Erroll<br>My Academics             | You are not enrolled in classes.                     | Search for Classes                                                    |
|------------------------------------------------------------|------------------------------------------------------|-----------------------------------------------------------------------|
|                                                            | Envillement Objective Oracle                         | Communication Center                                                  |
|                                                            | Enrollment Snopping Carl p                           | 0 Pending Messages<br>63 Communications<br>Go To Communication Center |
| Other Academic Information                                 | ▼ Holds                                              |                                                                       |
| chedule Planner                                            | No Holds.                                            |                                                                       |
| rder Textbooks Online                                      | 🔻 To Do List                                         |                                                                       |
| <ul> <li>Finances</li> </ul>                               |                                                      | No To Do's.                                                           |
| My Account                                                 | You have no outstanding charges at this time         |                                                                       |
| Account Inquiry                                            | () Too have no outstanting charges at this time.     | Enrollment Dates                                                      |
| Enroll In Direct Deposit<br>view 1998 T<br>Itemized Report | *Important Student Fee Information<br>Make a Payment | Open Enrollment Dates                                                 |
| Billing Statements                                         |                                                      | Important and Helpful                                                 |
| Tuition and Fees Invoice                                   |                                                      | Links                                                                 |
| Financial Aid                                              |                                                      | MyCalStateLA                                                          |
| View Financial Aid<br>Accept/Decline Awards                |                                                      | Important Dates<br>Make A Payment                                     |
|                                                            |                                                      | Additional Student                                                    |

- 4. Authenticate through DUO (2 Step Verification) when prompted.
- 5. Enter your banking details.
  - a. Choose Checking or Savings.
  - b. Enter your 9-digit bank routing number (found at the bottom left of your check).
  - c. Enter your bank account number.
  - d. Re-enter your account number to confirm.
  - e. Check the box to agree to the Terms and Conditions, then click Submit.

Favorites - Main Menu - > Student Homepage

f. Review and confirm your account information and click OK.

| Your Address           |               |
|------------------------|---------------|
|                        | DATE          |
| PAY TO THE<br>ORDER OF | \$            |
|                        | DOLLARS       |
| Your Bank Name         |               |
| MEMO                   |               |
| 123456789 00009        | 87654321 1001 |

| Test Student                                                                                                    |                                                                                                    |                                                                                                    |                                                                                                    |
|----------------------------------------------------------------------------------------------------|----------------------------------------------------------------------------------------------------|----------------------------------------------------------------------------------------------------|----------------------------------------------------------------------------------------------------|
| ccount Type:                                                                                                    | Checking                                                                                                    | ⊖ Savings                                                                                            | Withdraw From Direct Deposit                                                                                                    |
| outing Number:                                                                                                    |                                                                                                    | What are my                                                                                          | Routing and Account Numbers?                                                                                                    |
| ccount Number:                                                                                                    |                                                                                                    |                                                                                                    | Hide account information                                                                                                    |
| onfirm Account Number:                                                                                                    |                                                                                                    |                                                                                                    |                                                                                                    |
| erms and Conditions                                                                                                    |                                                                                                    |                                                                                                    |                                                                                                    |
| hereby authorize in accorda<br>ssociation ("NACHA") Cal S<br>lectronic fund transfer ("ACH<br>uthorization will remain in ef<br>ew authorization must be co<br>stitutions. | nce with the rules and<br>tate LA to credit any r<br>t") to the bank and ba<br>fect until I withdraw from<br>mpleted if I change m | I regulations of th<br>eimbursements d<br>nk account owne<br>om direct deposit<br>ly bank account, o | e National Automated Clearinghouse<br>ue to me via automated clearinghouse<br>d by me referenced above. This<br>or the bank rejects an ACH transaction. A<br>close my bank account, or change financial |
| ote: I understand that Cal S<br>2) business days for funds to<br>al State LA does not guaran                                                                               | tate LA requires ten (<br>become available fol<br>itee my authorization                                                            | 10) business days<br>lowing an ACH el<br>will be set up for a                                        | to set up this initial authorization and two<br>ectronic funds transfer. I understand that<br>a particular disbursement.                                                                                |
| understand I may be subject<br>I withdraw enrollment.<br>I do not enroll in a subseq<br>I have received excess (ov                                                         | t to a financial aid billi<br>uent term.<br>veraward) of my finan                                                                  | ng which I must n<br>cial aid eligibility.                                                           | epay to Cal State LA, lf:                                                                                                    |
|                                                                                                    |                                                                                                    |                                                                                                    |                                                                                                    |
| I acknowledge that I have                                                                                                    | e read and agree to th                                                                                                    | ie above Terms a                                                                                     | nd Conditions.                                                                                                    |